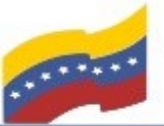

Gobierno Bolivariano Ministerio del Poder Popular Comisión Nacional de las Tecnologías de Monte de Monte del Poder Popular de Información (CONATI)

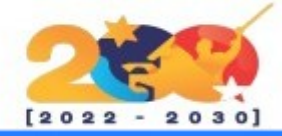

## FREE AUDIO CONVERTER

Es una herramienta que sirve para convertir formatos de audio de manera sencilla y rápida. Soporta un mayor número de formatos (aac, ac3, aiff, ape, flac, m4a, m4a, m4b, mka, mp3, ogg, ra, tta, wav, wma) que otros softwares similares, como Freemake Audio Converter y Hamster Free Audio Converter. Asimismo, es capaz de crear ficheros mp3 de una alta calidad y cuenta con un panel de configuración y permite la creación de perfiles. Free Audio Converter además soporta la conversión simultánea de varios ficheros de audio, sin afectar la velocidad de procesamiento.

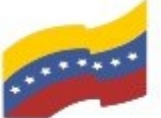

Gobierno Bolivariano Ministerio del Poder Popular Comisión Nacional de las Tecnologías de Venezuela

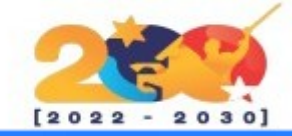

# CARACTERÍSTICAS DE FREE AUDIO CONVERTER

Acepta alrededor de 40 formatos de audio, ejemplo: MP3, WMA, WAV, FLAC, AAC, M4A, Ogg, AMR, AC3, AIFF

Además convierte los formatos de audio MP3, WMA, WAV, FLAC, AAC, M4A y OGG para después escucharlos en los portátiles multimedia como Zune, Coby, SanDisk Sansa, iRiver, Walkman, Archos, GoGear.

El convertidor de audio convierte el propio archivo de audio en formatos MRA v M4A para los dispositivos de Apple.

Freemake Audio Converter cuenta una herramienta llamada con "conversión por lotes de audio" en el que convierte varios archivos a la vez.

Cuenta con una utilidad que ajusta las diferentes propiedades de la salida de audio y es mostrada de acuerdo los aiustes а seleccionados.

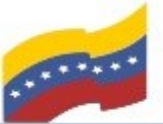

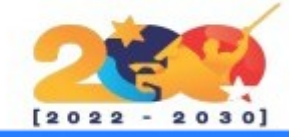

# FREE AUDIO CONVERTER

Para empezar, debe abrir la terminal de su computadora apretando las teclas CTRL + ALT + T (El nombre de usuario en la terminal no se visualiza por medidas de seguridad). Este manual es para personas nuevas usando sistema operativo libre o que tengan poco conocimiento, a los que tengan ya conocimiento, les será sencillo la instalación.

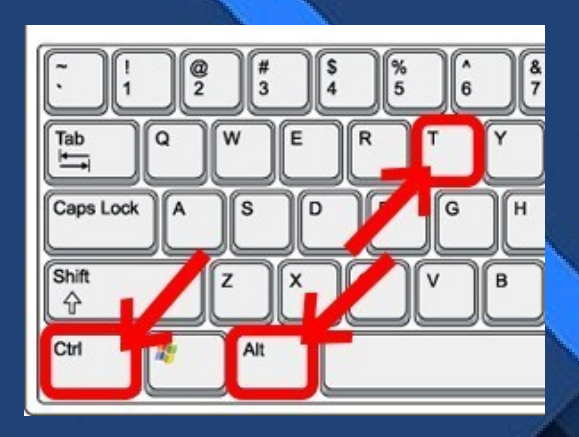

| Ψ       |        |     |          |          |       |  | - + > |  |
|---------|--------|-----|----------|----------|-------|--|-------|--|
| Archivo | Editar | Ver | Terminal | Pestañas | Ayuda |  |       |  |
|         | -      |     |          | -\$      |       |  |       |  |
|         |        |     |          |          |       |  |       |  |
|         |        |     |          |          |       |  |       |  |
|         |        |     |          |          |       |  |       |  |
|         |        |     |          |          |       |  |       |  |
|         |        |     |          |          |       |  |       |  |
|         |        |     |          |          |       |  |       |  |
|         |        |     |          |          |       |  |       |  |
|         |        |     |          |          |       |  |       |  |
|         |        |     |          |          |       |  |       |  |
|         |        |     |          |          |       |  |       |  |
|         |        |     |          |          |       |  |       |  |
|         |        |     |          |          |       |  |       |  |
|         |        |     |          |          |       |  |       |  |
| -       |        |     |          | 100      | -     |  |       |  |
| 1       |        |     |          | 100      | - /   |  |       |  |

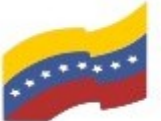

Ministerio del Poder Popular para Ciencia y Tecnología de Información (CONATI)

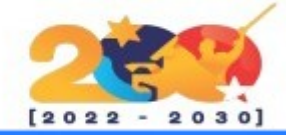

### FREE AUDIO CONVERTER

•

Para poder instalar Free Audio Converter, debe instalar primero Snapd (sistema de gestión de paquetes universales). Ingrese su contraseña de administrador y ejecute el siguiente comando:

#### apt install snapd

Presione Enter y luego S para continuar.

Archivo Editar Ver Terminal Pestañas Ayuda

apt install snapd

eyendo lista de paquetes... Hecho

Creando árbol de dependencias

eyendo la información de estado... Hecho

los paquetes indicados a continuación se instala on de forma automática y ya no son necesarios.

amule-common amule-utils ant ant-optional antl 3 apache2 apache2-bin apache2-data apache2-utils aspectj audacious-plugins audacious-plugins-data audacity-data blender blender-data bluefish-da a bluefish-plugins bnd brasero-cdrkit brasero-common breeze-icon-them: ca-certificates-mono catdoc cdrdao clang clang-tidy clang-tidy-10 clang-to ls-10 cli-common cue2toc dcont-cli dctrl-tools detault-jdk detault-jdk-doc default-jdk-headless dkms dvd+rw-tools dvdauthor dvgrab enchant extra-cmake-modules fonts-cantarell fonts-dejavu fonts-tuffy freecad-common freecad-python3 freecad-runtime freeglut3 fuseiso gdal-data geoip-database gftp-common gftp-gtk gftp-text gir1.2-ges-1.0 gir1.2-harfbuzz-0.0 gparted-common growisofs

gstreamer1.0-nice gthumb-data icc-profiles-free icedax icu-devtools java-wrappers javahelp2 javascript-common junit junit-doc junit4 junit4-doc kaccounts-providers kamera kapptemplate kdeconnect kded5 kdenlive-data kdevelop-data kdevelop55-libs keditbookmarks kinit kio-extras kio-extras-data kopete-data kpeople-vcard ktexteditor-data

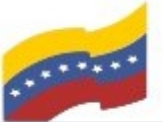

Gobierno Bolivariano Ministerio del Poder Popular Comisión Nacional de las Tecnologías de Menezuela

Editar Ver Terminal Pestañas

Configurar los perfiles de seguridad del snap "† eac" (2498)

Ayuda

snap install freac

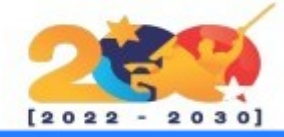

Û.

\_

### FREE AUDIO CONVERTER

 $\mathbf{T}$ 

Archivo

Luego que finalice la instalación de snapd, proceda a instalar Free Audio Converter con el siguiente comando:

#### snap install freac

Presione Enter y espere que finalice el proceso.

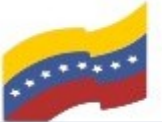

Gobierno Bolivariano Ministerio del Poder Popular Comisión Nacional de las Tecnologías de Venezuela

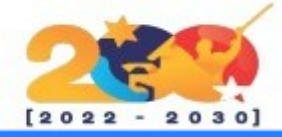

### FREE AUDIO CONVERTER

Una vez finalizada la instalación, puede buscar en el menú de aplicaciones, escriba Free Audio Converter e inicie la aplicación.

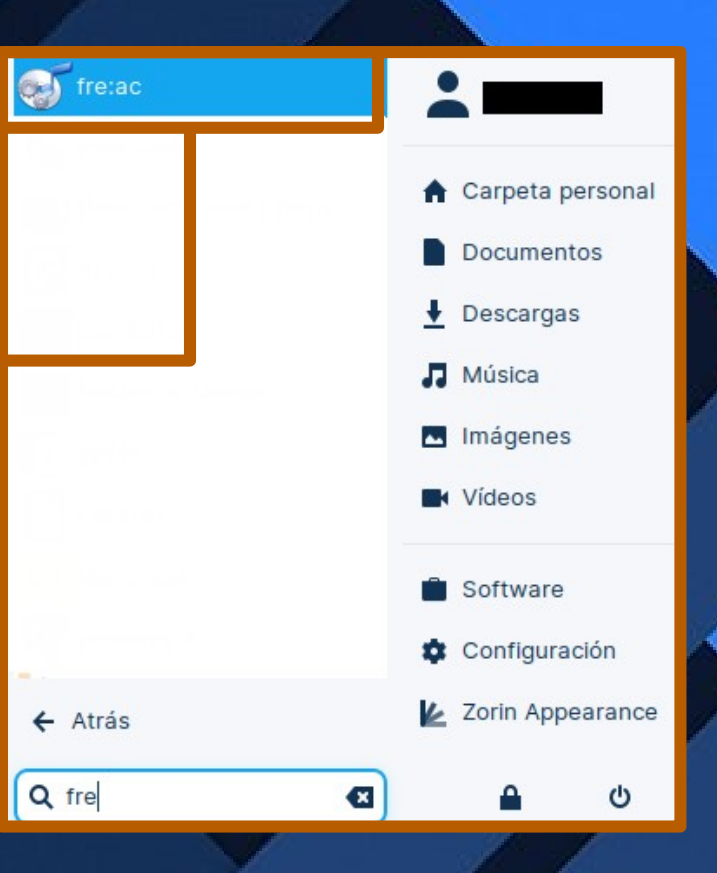

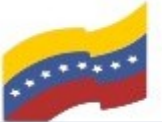

Gobierno Bolivariano de Venezuela Ministerio del Poder Popular para Ciencia y Tecnología de Información (CONATI)

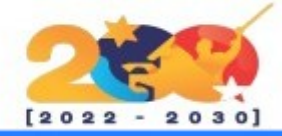

## FREE AUDIO CONVERTER

Iniciada a la aplicación se refleja el entorno gráfico de Free Audio Converter y ya lo podrá utilizar.

| •                        | fre:ac - free audio con                        | nverter v1.1.6      |                            |                 | -               | ъ х      |
|--------------------------|------------------------------------------------|---------------------|----------------------------|-----------------|-----------------|----------|
| Archivo Base de datos    | Opciones Procesando Comprimir                  |                     |                            |                 |                 | Ayuda    |
| - 6 O i                  | ) 🔍 · 🚷 🔕 🛈 😣 🕻                                | )- () 😣             |                            |                 | www.f           | reac.org |
| Lista de tareas Etique   | etas Registros                                 |                     |                            |                 |                 |          |
| 0 archivo(s) en lista:   |                                                |                     |                            |                 |                 |          |
| × Artista                | Título                                         |                     | Pista                      | Duración        | Famaño          |          |
| · 🗙 Mostrar informaci    | ón del archivo                                 | sta de reproducción | Crear                      | cue sheet 🗌 Uni | r en un solo ar | chivo    |
| Artista:                 |                                                | Título:             |                            |                 |                 |          |
| Álbum:                   |                                                | Pista: Año          | D: 0                       | Género:         |                 | •        |
| Comprimiendo:            | ninguno                                        | Filtros elegido     | s: ninguno                 | )               |                 |          |
| Decodificador activo:    | ninguno                                        | Compresor elegid    | o: LAME MP3 Encoder v3.100 |                 |                 | • 📀      |
| Progreso:                |                                                | 0%                  | / 0%                       | Tiempo restant  | e: 00:00 / 0    | 00:00    |
| Carpeta de salida:       | /home/armando/Música/                          | -                   | Abrir                      | Busca           | ar              |          |
| fretaci free audio conve | rter v1 1.6 - Convright (C) 2001-2022 Robert ( | Kausch              |                            | × 00.0          |                 | 200.00   |